Private Internet Access (PIA) is a popular VPN (Virtual Private Network)

VPNs encrypt your network traffic, keeping it safe from the prying eyes of your Internet Service Provider (ISP), government, and employer. This not only enhances your privacy, it reduces the chance of your ISP throttling your speeds, which is particularly useful if you regularly use Kodi on your Firestick.

VPNs have another major benefit, though: the ability to spoof your location and access geo-blocked services from abroad. This means that with the right VPN, you can use platforms like Premium Bolt Tv from anywhere in the world.

# How to install Private Internet Access (PIA) on a Firestick

Launch FileLinked app

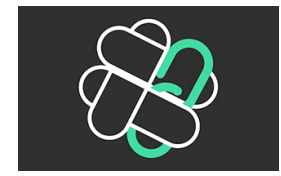

#### To download files or apps, simply enter the

Code 30263855, then select next and continue

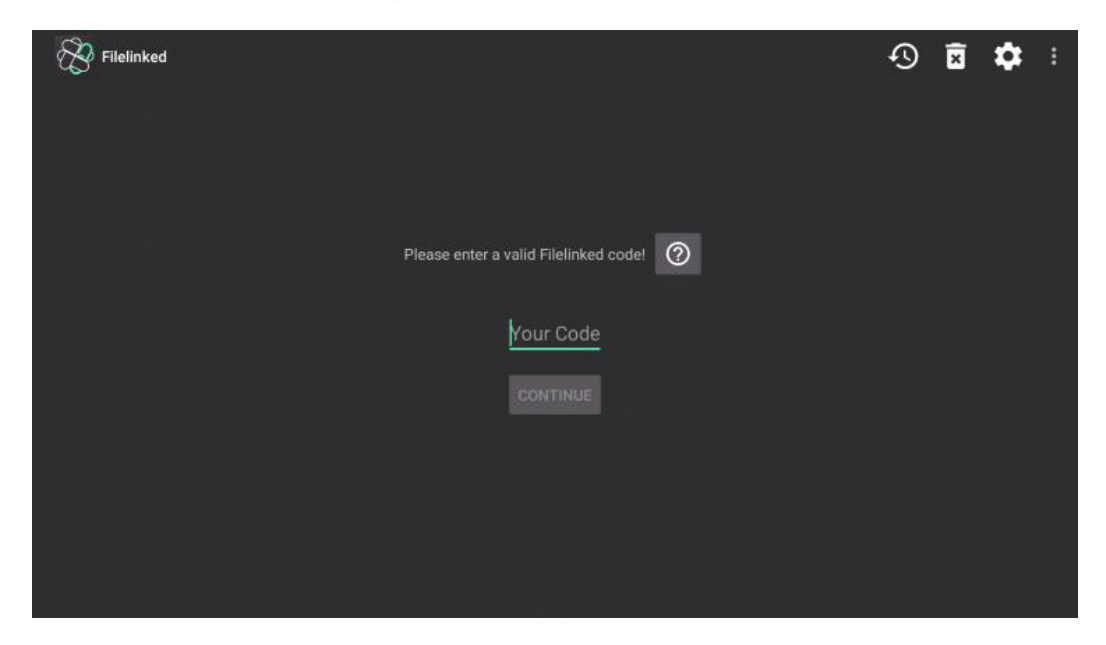

(Pop up box "newsletter" will appear and select DISMISS) You will now see Private Internet Access VPN. (PIA) the right side select the down pointing arrow and file will begin to download. Once file downloads you will select the play button on the same line to install the app. Once pop box appears on the bottom right select INSTALL.

The Install is now complete and you can select "OPEN" and proceed to enter login credentials that are Case Sensitive.

The good news is that PIA's Android app works perfectly with the Amazon Firestick's remote control. This means that you can get started right away without the need for any additional software. Log in using your PIA username and password. The app will ask for access to your VPN configurations, so click OK, and OK again.

Now you can actually access the PIA app. Before you connect, we recommend enabling the kill switch and adblocker options on the right-hand side of the screen.

When you're ready, return to the left-hand side, choose which server you'd like to use, press up on the remote, and click the button to connect to the VPN.

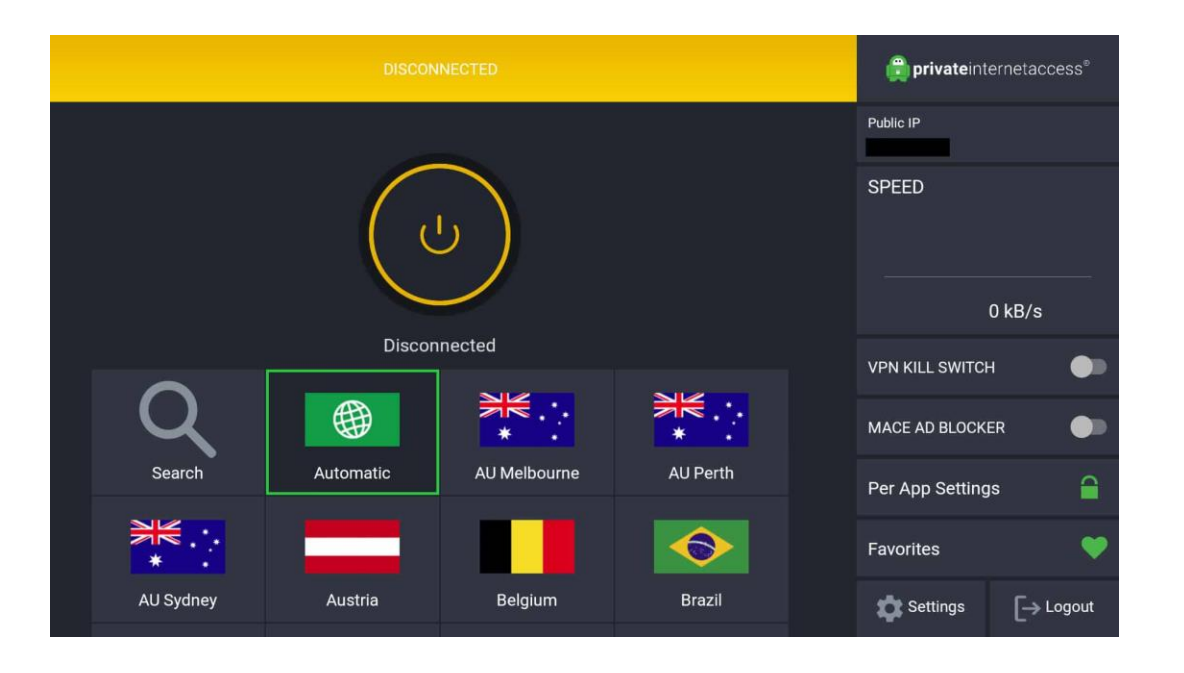

## How to manually update PIA on an Amazon Firestick

Amazon Fire devices only provide automatic updates for apps that are available in the app store. As such, you'll have to update your PIA app manually. Luckily, this is a quick and easy process.

To update PIA on your Firestick, go to filelinked app ebter code 30263855 select PIA app as though you were going to install it again. The only difference is that this time, you'll see an **Update** button instead of an **Install** one. Click this to install the most up-to-date version of Private Internet Access. We recommend checking the website periodically to see if there are any new updates.

## Why isn't my VPN working properly?

Having problems with your VPN app? If it isn't connecting or you're having difficulty unblocking a particular streaming service, you might be able to solve the issue by clearing the Firestick's cache. This is very straightforward and only takes a minute:

- 1. Choose **Settings** from the navigation bar on the main screen.
- 2. Click on Applications, then Manage Installed Applications.
- 3. Find your VPN app (PIA, for instance) in the list of installed programs.
- 4. Click the Force Stop and Clear cache buttons.
- 5. Restart your VPN app and see if your problem is resolved.

#### **Knowledgebase – Frequently Asked Questions**

Click on link below.

https://www.privateinternetaccess.com/helpdesk/kb